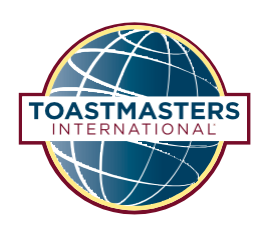

# Gyors útmutató a Pathways projektek használatához más nyelveken

Ez a gyors útmutató azoknak a tagoknak ajánlott, akik rendelkeznek némi angol nyelvtudással és ismerik valamennyire a Base Campet. Azok a tagok, akik kevésbé beszélnek angolul, vagy nem ismerik a Base Campet, olvassák el a részletes útmutatót.

## Tartalomjegyzék

| Bevezető                                                                  | 2  |
|---------------------------------------------------------------------------|----|
| Tanösvény leírások                                                        | 2  |
| Hogyan találod meg a magyar nyelvű PDF-eket a projektedhez                | 4  |
| Az új Pathways 1-es szint                                                 | 5  |
| Hogyan szerezz kreditet a magyar nyelvű PDF projektért                    | 6  |
| Hogyan szerezz kreditet egy angol nyelvű szintért a digitális tanösvényen | 9  |
| Hogyan szerezz kreditet egy angol nyelvű digitális tanösvényért           | 11 |

This Hungarian translation of 922 Quick Start Guide to Using Pathways in Additional Languages was prepared by an independent Translation and Review team consisting of Toastmasters International members on an unpaid volunteer basis. It has not been assessed by Toastmasters International World Headquarters. Toastmasters International World Headquarters is not responsible for quality, accuracy, errors, omissions, or any potential legal issues that may arise from use of these materials.

A 922 Gyors útmutató a Pathways projektek használatához más nyelveken magyar nyelvű fordítását a Toastmasters International tagjaiból álló független fordító és lektoráló csapat készítette térítésmentesen, önkéntes alapon. A Toastmasters International World Headquarters külön nem bírálta el a kiadvány magyar szövegét. A Toastmasters International World Headquarters nem vállal felelősséget a fordítás minőségért, pontosságért, az esetleges hibákért, kihagyásokért, illetve az anyagok használatából eredő esetleges jogi problémákért.

#### TOASTMASTERS INTERNATIONAL

#### www.toastmasters.org

© 2016 Toastmasters International. Minden jog fenntartva. A Toastmasters International, a Toastmasters International logója és minden más Toastmasters International védjegy és szerzői jog a Toastmasters International egyedüli tulajdona, és csak engedéllyel használható.

Rev. 05/2021 Cikkszám hu-HU922

### Bevezető

Ez a gyors útmutató nem vonatkozik az arab, az egyszerűsített kínai, a hagyományos kínai, az angol, a francia, a német, a japán, a koreai, a portugál, a spanyol vagy tamil Pathways projektekre. A digitális Pathways tanösvények elérhetőek és megvásárolhatóak ezeken a nyelveken.

Néhány Pathways projektet már lefordított magyarra egy vagy több körzeti fordítói csapat. Ezek a projektek letöltésre elérhetőek PDF formátumban a Base Campben. A teljes digitális élmény jelenleg nem érhető el magyarul.

Ahhoz, hogy megkapd a kredited a projektek, szintek és tanösvények befejezéséért magyarul, meg kell venned a digitális tanösvényt angolul (vagy bármilyen más elérhető nyelven) és jelölni az elvégzett projekteket, szinteket és tanösvényeket a Base Campben. Így tudod majd megfeleltetni a magyar PDF projekteket az angolokkal. Jelezd a klubod elnökségének, hogy a projekteket magyarul végzed el.

Alább találod mindegyik tanösvény leírását. Egy tanösvényen belül lehet, hogy nem érhető el mindegyik projekt magyarul. Mindazonáltal érdemes megfontolnod, hogy melyik tanösvény lenne jó arra, hogy a céljaid elérd az aktuális tanulási szükségleteid alapján. **Kattints ide**, hogy megnézd, elérhető-e az adott projekt.

### Tanösvény leírások

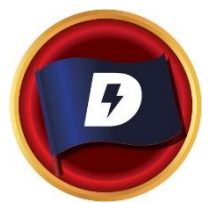

#### **DINAMIKUS VEZETÉS**

Ez a tanösvény segít abban, hogy fejleszd a stratégiai vezetői készségeid. A tanösvény projekt arra fókuszál, hogy megértsd a vezetői és a kommunikációs stílusodat, a konfliktus hatását a csoportra, valamint a konfliktusok elsimításához és irányításához szükséges készségekre. A projektek hangsúlyt helyeznek azoknak a stratégiáknak a fejlesztésére is, amelyek elősegítik a változást a szervezetben vagy egy csoportban, az interperszonális kommunikációban és a nyilvános beszédben. A tanösvény egy olyan projektben éri el a tetőpontját, ami arra fókuszál, hogy alkalmazod a vezetői készségeidet.

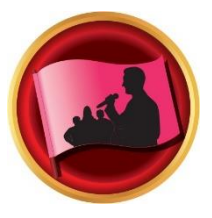

#### HATÉKONY COACHING

A tanösvény segít kiépíteni a pozitív kommunikátor és vezetői készségeid. A tanösvény projektjei a megértésre és a konszenzus megteremtésére összpontosítanak, valamint mások fejlesztésére coaching technikákkal és megalapozzák az erős nyilvános beszédben alkalmazott készségeket. Mindegyik projekt hangsúlyozza a hatékony interperszonális kommunikáció fontosságát. A tanösvény a "Kiemelkedő teljesítményű vezetés" projektben teljesedik ki, amit magadra szabhatsz.

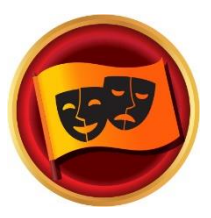

#### MAGÁVAL RAGADÓ HUMOR

A tanösvény arra fog szolgálni, hogy képzett nyilvános beszélőként fejleszd készségeid. A tanösvény projektjei arra fókuszálnak, hogy miként reagál a közönség a különböző típusú humorra és hogyan fejlesztheted azt a képességed, hogy az üzeneted humorral add át. A projekt a hatékony nyilvános beszéd technikáinak megértésében kalauzol, a beszédírásban, a beszéd előadásában és a humoros történetek használatában. A tanösvény tetőpontját egy hosszabb beszédben éri el, ahol alkalmazhatod mindazt, amit megtanultál.

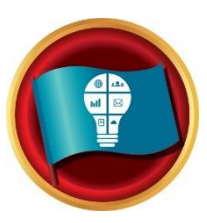

#### **INNOVATÍV TERVEZÉS**

Ez a tanösvény segít a nyilvános beszéd és vezetői készségeid fejlesztésében. A tanösvény projektjei arra koncentrálnak, hogy erős kapcsolatot fejlessz ki a közönséggel a prezentációd során, a beszédírásban és a beszéd kivitelezésében. A projekt a projektmenedzsment lépéseinek megértését célozza meg, csakúgy, mint az innovatív megoldások megalkotását. A tanösvény a "Kiemelkedő teljesítményű vezetés" projektben teljesedik ki, amit magadra szabhatsz.

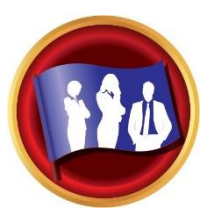

#### VEZETŐI FEJLŐDÉS

A tanösvény a hatékony kommunikátor és vezetői készségeid fejlesztésén dolgozik. A tanösvény projektjei arra helyezik a hangsúlyt, hogy hogyan kezelheted az időt, valamint miként fejleszthetsz ki és valósíthatsz meg egy tervet. A nyilvános beszéd és a csapatvezetés ki van emelve mindegyik projektben. A tanösvény egy esemény megtervezésében és a kivitelezésben csúcsosodik ki, amely során alkalmazni tudod mindazt, amit megtanultál.

### MOTIVÁCIÓS STRATÉGIÁK

A tanösvény a befolyással bíró és hatékony kommunikátor készségeit célozza meg. A projektek azokra a tanulási stratégiákra összpontosítanak, amelyekkel kapcsolatot tudsz építeni a körötted lévő emberekkel, megérted azok motivációját és sikeresen vezeted a kiscsoportokat a feladatok teljesítésében. A tanösvény átfogó csapatépítési projektben teljesedik ki, amely során az összes készséged bevetheted – beleértve a nyilvános beszédet is.

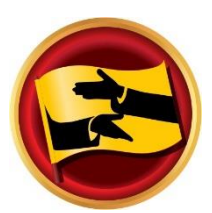

#### MEGGYŐZÉS MŰVÉSZETE

Ez az út segít abban, hogy innovatív kommunikátorként és vezetőként fejleszd készségeid. A tanösvény projektjei arra összpontosítanak, hogy hogyan tárgyalhatsz pozitív eredménnyel, csakúgy, mint miként építhetsz ki erős interperszonális kommunikációs és nyilvános beszédhez szükséges készségeket. Mindegyik projekt kiemeli a vezetői készségek fejlesztését összetett helyzetekben, valamint a kihívásokra adott innovatív megoldások kialakítását. A tanösvény "Kiemelkedő teljesítményű vezetés" projektben teljesedik ki, amit magadra szabhatsz.

#### PREZENTÁCIÓ MESTERE

A tanösvény segít a megfelelő nyilvános beszélő készségeid felépítésében. A tanösvény projektjei azt tűzik ki célul, hogy miként reagál a közönség rád és javíthatod a hallgatóság egyes tagjaival a kapcsolódásodat. A projektek hozzájárulnak ahhoz, hogy mélyebben megértsd a hatékony nyilvános beszéd technikákat, magában foglalja a beszédírás és a kivitelezés mikéntjeit is. A tanösvény tetőpontját egy hosszabb beszédben éri el, ahol alkalmazhatod mindazt, amit megtanultál.

#### STRATÉGIAI KAPCSOLATOK

A tanösvény azokon a készségeken dolgozik, amik kommunikációs vezetővé tesznek. A tanösvény projektjei a sokszínűség megértését, a személyes és/vagy szakmai kapcsolatok építését teszik lehetővé sokféle emberrel, és fejlesztik a PR-os, azaz a közönségkapcsolatokkal kapcsolatos stratégiádat. A jó interperszonális és nyilvános beszélői kommunikációra teszi a hangsúlyt mindegyik projekt. A tanösvény egy olyan tevékenységben éri el tetőpontját, amelyikben alkalmazhatod a megtanult készségeket egy önkéntes szervezet vezetőjeként.

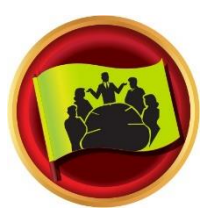

#### **CSAPATMUNKA**

A tanösvény a kollaboratív vezetői készségeid célozza meg. A tanösvény projektjei az értő, azaz aktív figyelmet, a mások motiválását és a csapattal való kollaborálást állítják a céltábla közepébe. Mindegyik projekt dolgozik az interperszonális kommunikációs és a nyilvános beszédbeli készségeiden. A tanösvény egy olyan projektben éri el kiteljesedését, amely során vezetői készségeid kell alkalmaznod.

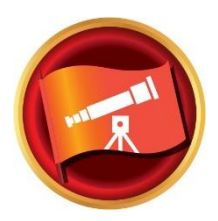

#### JÖVŐKÉP PREZENTÁLÁSA

A tanösvény stratégiai kommunikátor és vezetői készségeidet célozza meg. A tanösvény projektek az információ csoporttal való megosztásával kapcsolatos készségeid építik, a kommunikáció megtervezését, és az innovatív megoldások megteremtését. A beszédírás és kivitelezés egyaránt hangsúlyosak minden projektben. A tanösvény zárásaként hosszútávú személyes vagy szakmai jövőképet dolgozhatsz ki és indíthatsz el.

### Hogyan találod meg a magyar nyelvű PDF-eket a projektedhez

- 1. Vedd meg az angol digitális tanösvényt.
- 2. Jelentkezz be a Base Campbe.
- 3. Húzd az egeret a Oktató- és segédanyagok (Tutorials and Resources) fölé a menüben.
- Kattints a Oktató- és segédanyagok (Tutorials and Resources)-re a legördülő menüben.

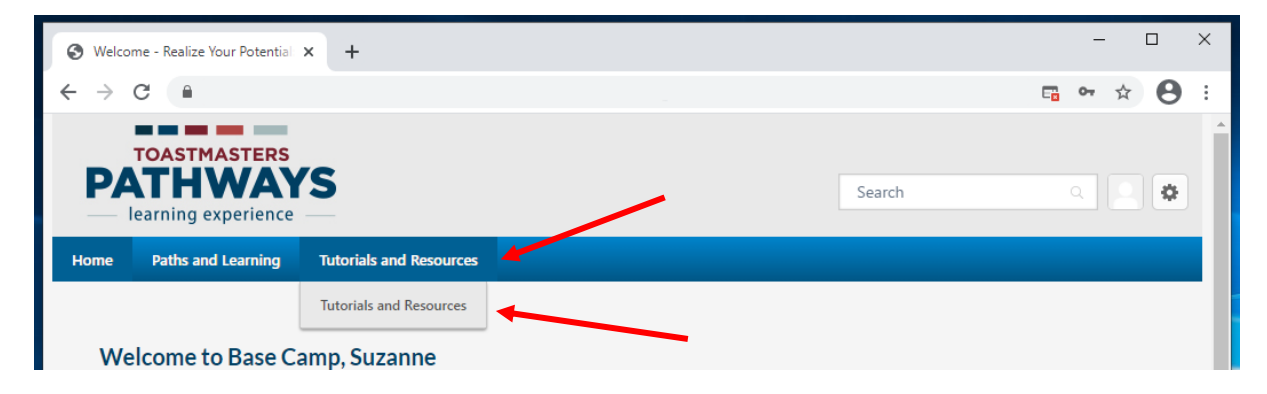

- 5. A Oktató- és segédanyagok (Tutorials and Resources) képernyő megjelenik.
- 6. A Témák (Subject) menün kattints a Pathways projektek további nyelveken (Pathways projects in Additional Languages) pontra.
- 7. Kattints a Magyar (Hungarian) nyelvre.

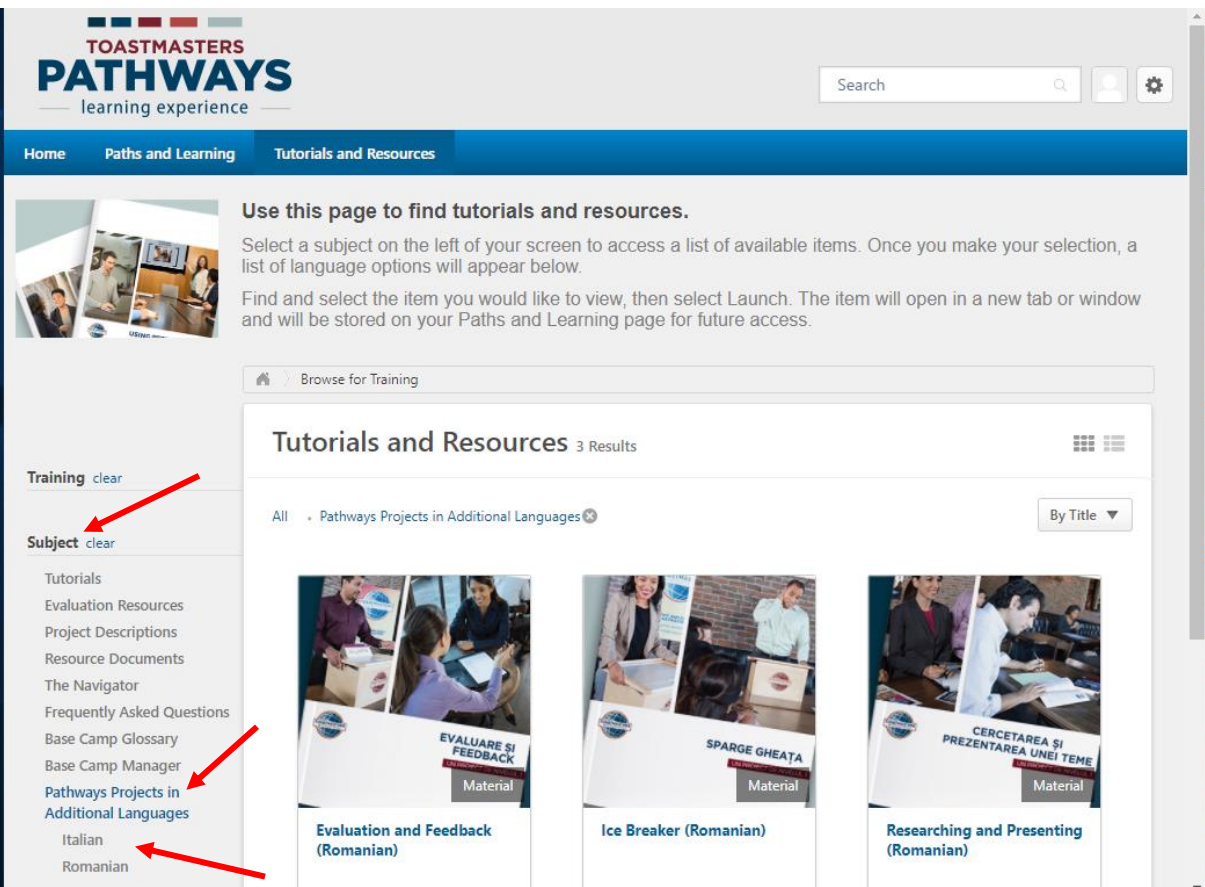

8. Kattints a projektre, amit szeretnél, indítsd el és töltsd le a PDF-et az eszközödre.

### Az új Pathways 1-es szint

- 1) Az új 1-es szintű Pathways projekteket **csak** angolul adtuk ki.
  - a. Az új projektek 2021. október 27. **után** kiválasztott összes angol nyelvű digitális tanösvényeken megjelennek.
  - b. NEM érvényes azokra a digitális tanösvényekre, amelyeket 2021. október 27. előtt választottatok ki.
  - c. NEM érvényes a más nyelvre fordított digitális tanösvények esetében.

| Pathways 1. szint                                                        | Új Pathways 1. szint                                                    | Hogyan szerezz kreditet az 1. szint                                                                                                    |  |  |  |
|--------------------------------------------------------------------------|-------------------------------------------------------------------------|----------------------------------------------------------------------------------------------------|--|--|--|
| (digitális tanösvény,<br>választható 2021.<br>október 27. <b>előtt</b> ) | (digitális tanösvény,<br>választható 2021.<br>október 27. <b>után</b> ) | teljesítéséért a magyar nyelvű PDF<br>projektekkel, az <b>új</b> angol 1. szintű digitális<br>tanösvényeket használva?                                                                                                    |  |  |  |
| Jégtörő                                                                  | Jégtörő                                                                 | <ul> <li>a. Töltsd ki a magyar nyelvű Jégtörő PDF projekted.</li> <li>b. Jelezd, hogy befejezted Jégtörő projektet az angol nyelvű digitális tanösvényen (nézd meg a "Hogyan szerezz kreditet az angol nyelvű digitális projektért" bekezdést).</li> </ul>                                                                                                    |  |  |  |
| Értékelés és<br>visszajelzés                                             | Értékelés és<br>visszajelzés                                            | <ul> <li>c. Töltsd ki a magyar nyelvű Értékelés és<br/>visszajelzés PDF projektet.</li> <li>d. Jelezd, hogy befejezted Értékelés és<br/>visszajelzés projektet az angol nyelvű<br/>digitális tanösvényen (nézd meg a "Hogyan<br/>szerezz kreditet az angol nyelvű digitális<br/>projektért" bekezdést).</li> </ul>                                                                                                    |  |  |  |
|                                                                          | Beszéd írása<br>meghatározott céllal                                    | <ul> <li>e. Töltsd ki a magyar nyelvű Kutatás és<br/>annak bemutatása PDF projektet.</li> <li>f. Jelöld be a KÉT megmaradt projektet:<br/>Beszéd írása meghatározott céllal és<br/>Bevezetés a hanghasználatba és a<br/>testbeszédbe. Jelezd, hogy befejezted az<br/>angol nyelvű digitális tanösvényen (nézd</li> </ul>                                                                                                    |  |  |  |
| Kutatás és annak<br>bemutatása                                           | Bevezetés a<br>hanghasználatba és a<br>testbeszédbe                     | <ul> <li>meg a "Hogyan szerezz kreditet a magyar nyelvű PDF projektért" bekezdést).</li> <li>g. A Kutatás és annak bemutatása angol digitális verziója megtalálható a 3. szint választható tanösvényei között (nézd meg a "Hogyan szerezz kreditet az angol nyelvű digitális projektért" bekezdést. Nem használhatod már az egyik 3. szintű választott tanösvényedként ezt a projektet.</li> <li>h. Folytasd a szokásos teendőket azoknak az instrukcióknak alapján, amit a "Hogyan szerezz kreditet az angol nyelvű digitális projektért" bekezdésben találtál.</li> </ul> |  |  |  |

### Hogyan szerezz kreditet a magyar nyelvű PDF projektért

- 1. Jelentkezz be a Base Campbe.
- 2. Navigálj el az angol digitális tanösvényedhez.
- 3. Indítsd el a projektet, amit magyarul megcsináltál már.
- 4. Amikor a projekt megnyílik, kattints a lefelé mutató nyílra a lenyíló menüből az oldal alján.
- 5. Kattints A készségeid felmérése Utána (Assess your skills After) pontra, az utolsó opció.

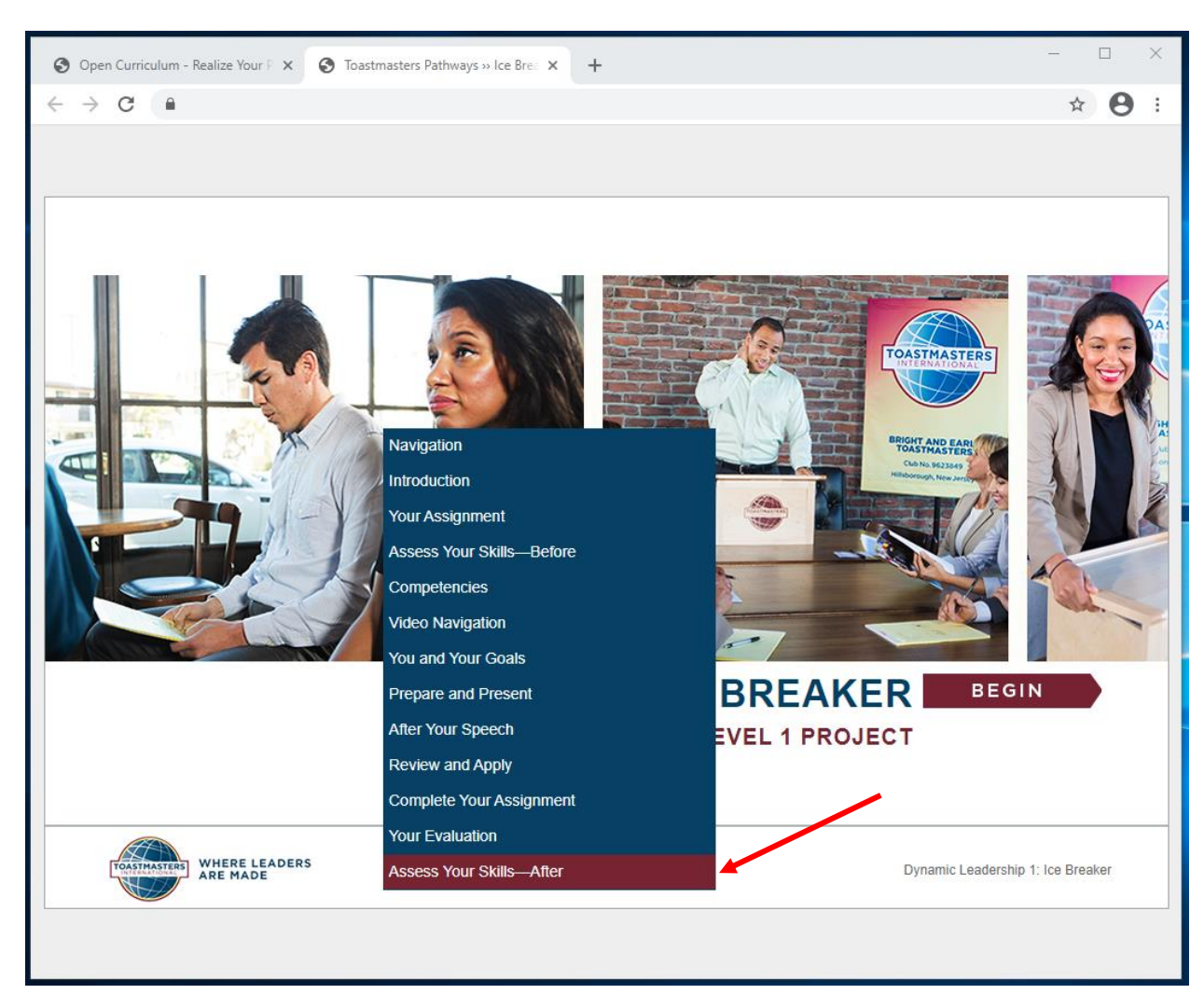

- 6. Kattints bármelyik számra és a **KÖVETKEZŐ (NEXT)** gombra mindegyik kérdésnél (nem a jobbra mutató nyílra).
- 7. Amikor a piros **BEKÜLD (SUBMIT)** gomb megjelenik, kattints a **BEKÜLD (SUBMIT)** gombra.

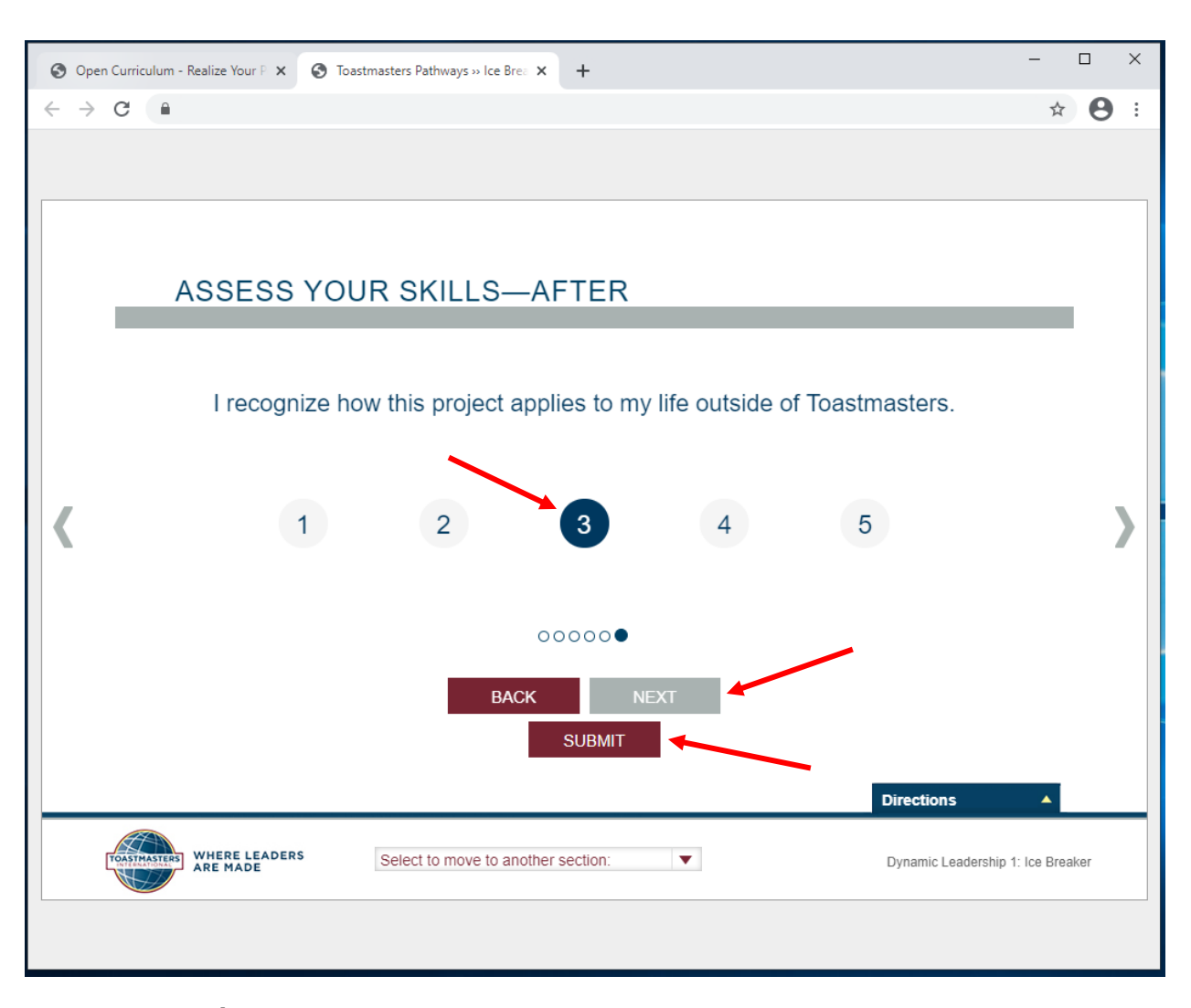

- 8. A VISSZAJELZÉS (FEEDBACK) ablak fel fog tűnni.
- 9. Zárd be a fület vagy az ablakot.

10. Egy pipa fog megjelenni a fő tanösvény tanmenet oldaladon. A befejezett projektek százalékos értéke a bal oldalon nőni fog, jelezve a tanösvény és a szint teljesítésének mértékét.

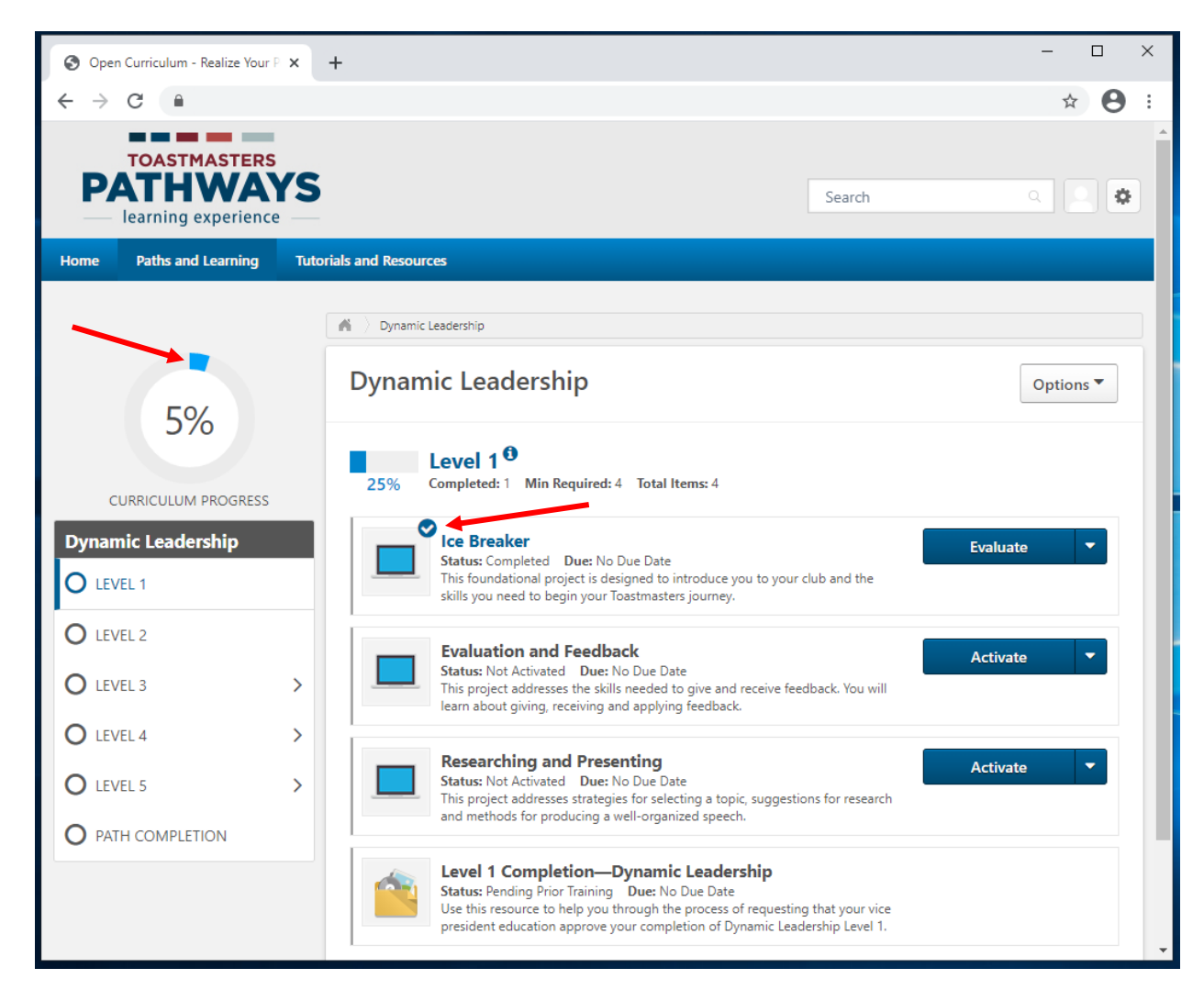

11. Kapni fogsz egy angol nyelvű emailt, ami megerősíti, hogy a projektet elvégezted. 12. Ismételd a fenti lépéseket mindegyik lezárandó projektnél, amit magyarul teljesítettél.

## Hogyan szerezz kreditet egy angol nyelvű szintért a digitális tanösvényen

- 1. Jelentkezz be a Base Campbe.
- 2. Navigálj el az angol digitális tanösvényedhez.
- 3. Navigálj el a szinthez, amit teljesíteni kívánsz.
- Találd meg #. szint elvégzése (Level # Completion) feliratot, a projektek alatt. A státuszod azt fogja mutatni: Regisztrálva (Registered).
- 5. Indítsd el a szint befejezését.

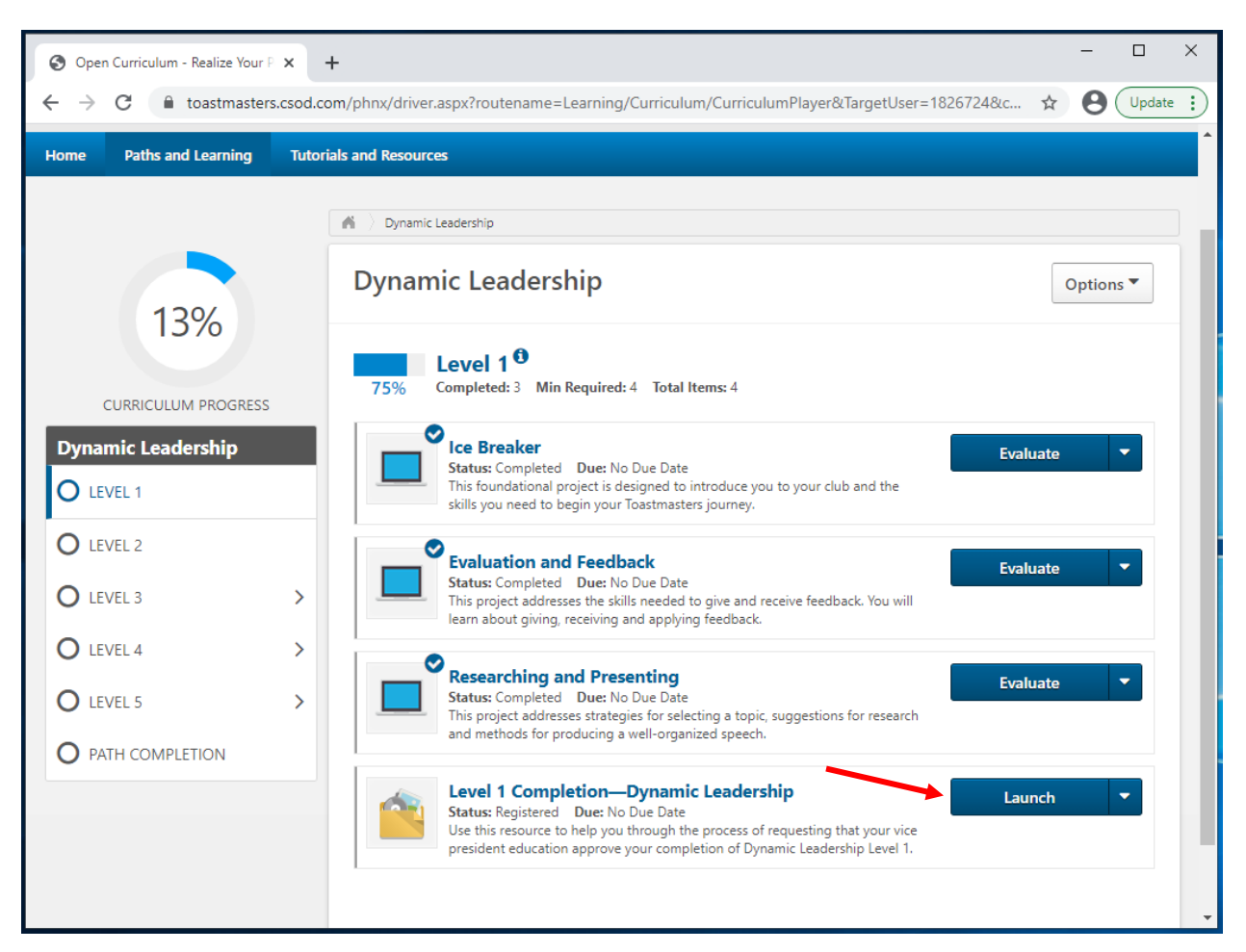

- 6. Az angol nyelvű PDF egy új fülön vagy ablakban meg fog nyílni. Hagyd ezt figyelmen kívül és zárd be a fület vagy ablakot.
- 7. Kattints a kék Késznek jelöl (Mark Complete) gombra.

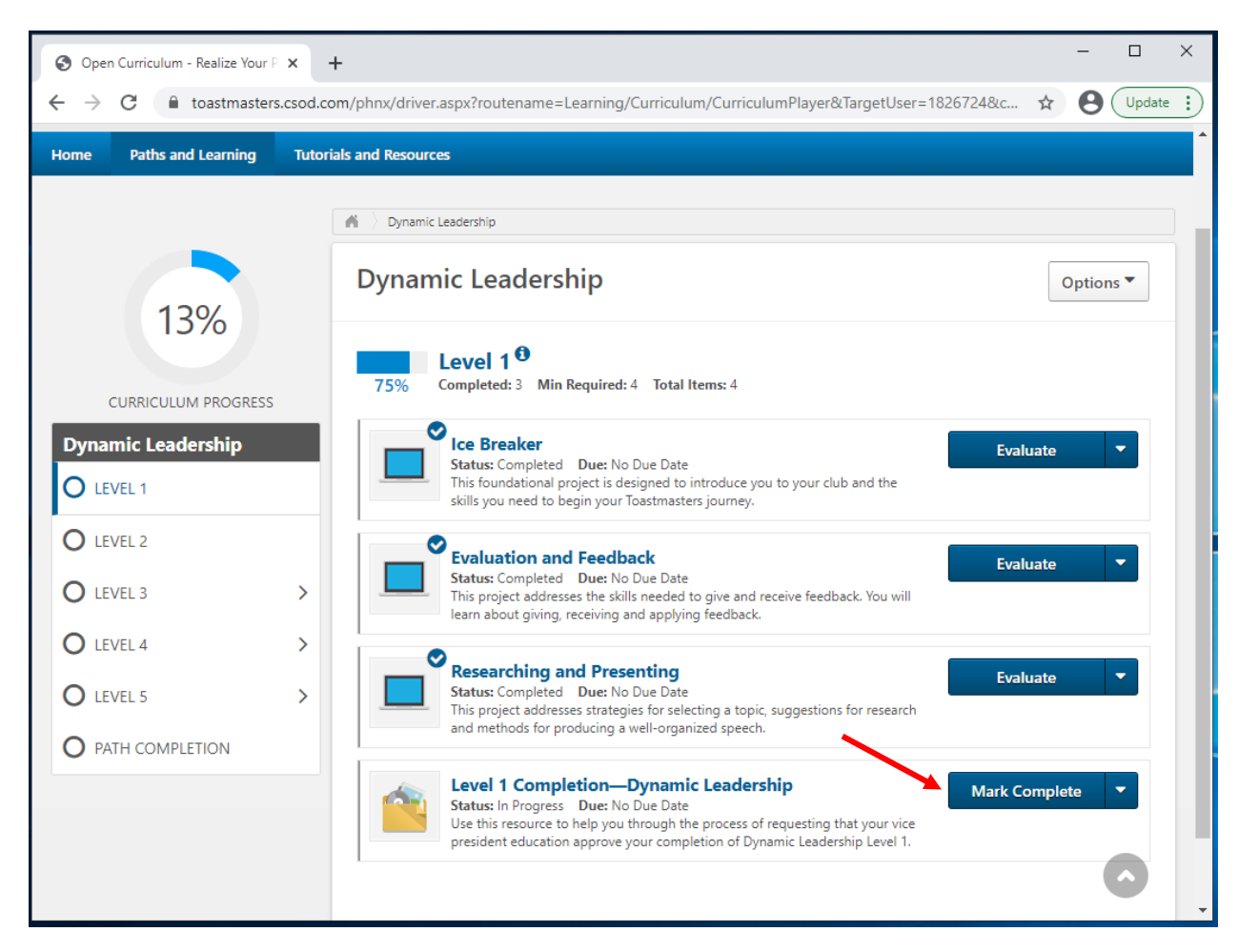

8. Emlékeztesd a klubod tisztségviselőjét, hogy adja meg neked az elvégzett kreditet a **Club Central**-ban is.

### Hogyan szerezz kreditet egy angol nyelvű digitális tanösvényért

- 1. Jelentkezz be a Base Campbe.
- 2. Navigálj el az angol digitális tanösvényedhez.
- 3. Kattints a Tanösvény befejezése (Path Completion) elemre.
- 4. Indítsd el a Visszatekintés a tanösvényedre (Reflect on Your Path) projektet.
- 5. Kattints a lefelé mutató nyílra a legördülő menüből.
- Kattints A készségeid felmérése Utána (Assess your skills After)-re, az utolsó opció.

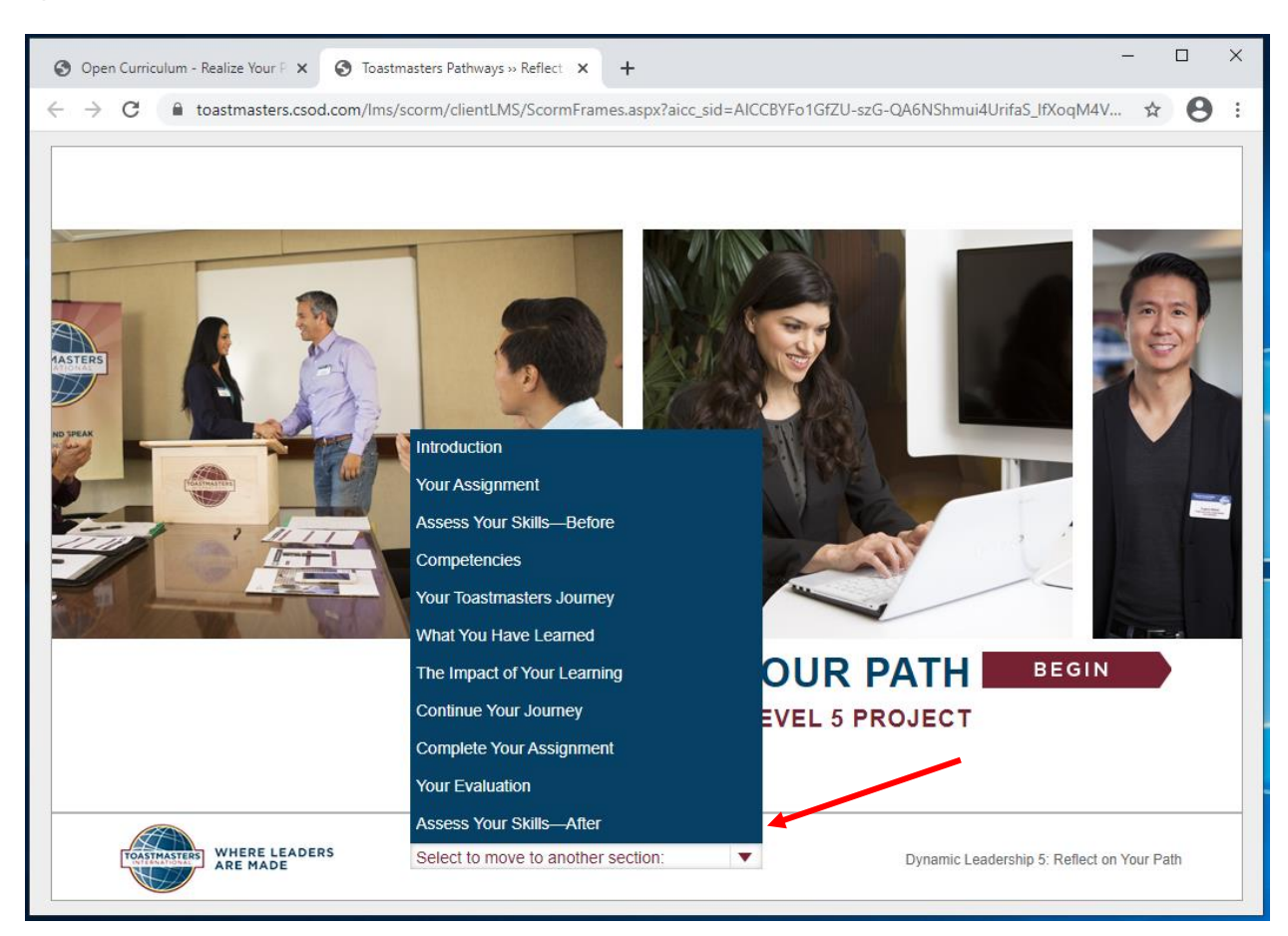

- 7. Kattints bármelyik számra és a **KÖVETKEZŐ (NEXT)** gombra mindegyik kérdésnél (nem a jobbra mutató nyílra).
- 8. Amikor a piros BEKÜLD (SUBMIT) gomb megjelenik, kattints a BEKÜLD (SUBMIT)-ra.

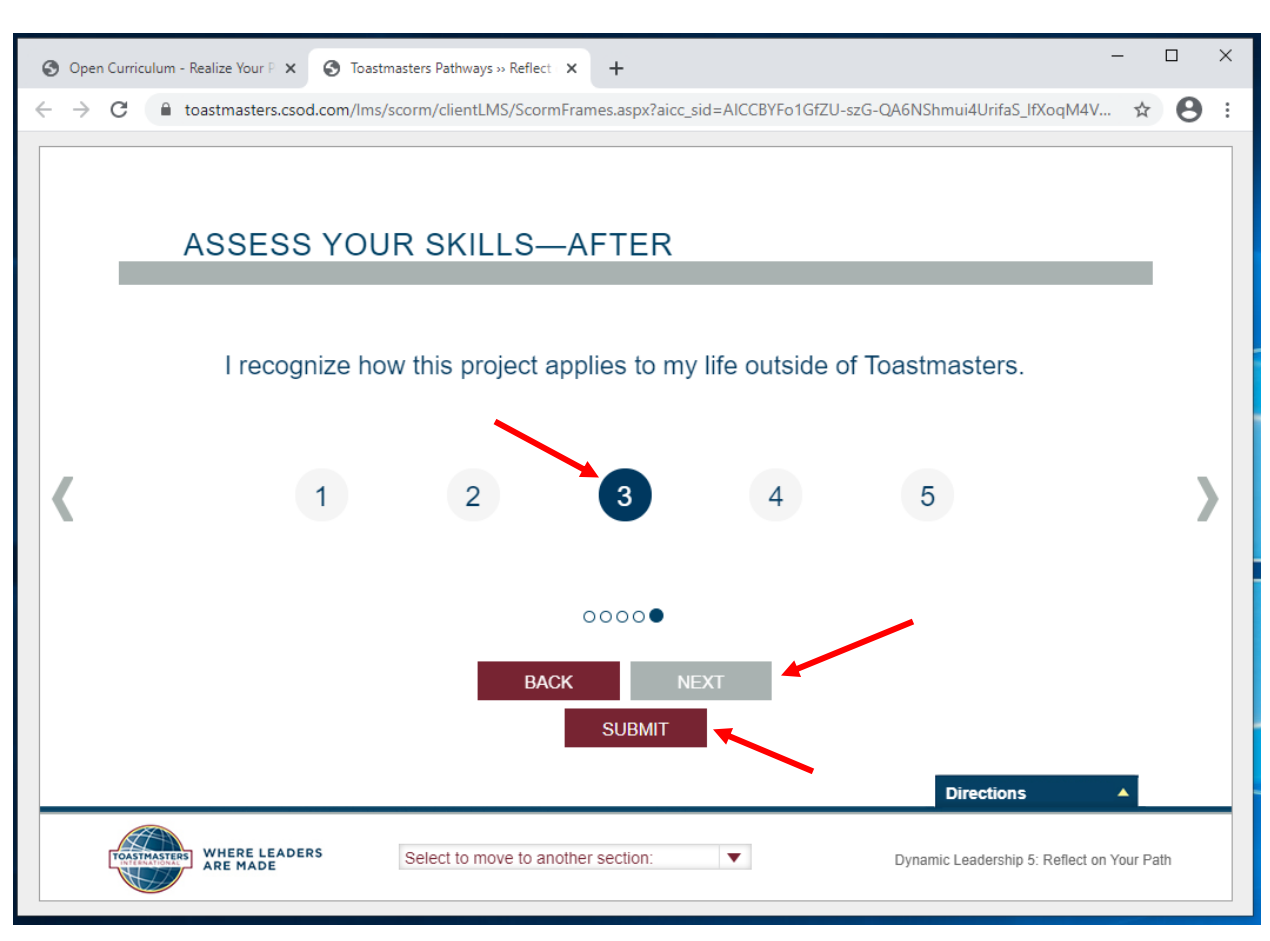

9. A VISSZAJELZÉS (FEEDBACK) ablak fel fog tűnni.

10. Zárd be a fület vagy az ablakot.

- 11. Egy kipipált négyzet fog megjelenni a fő tanösvény tanmenet oldaladon. A befejezett projektek százalékos értéke a bal oldalon nőni fog, jelezve a tanösvény és a szint teljesítésének mértékét.
- 12. Kapni fogsz egy angol nyelvű emailt, ami megerősíti, hogy a projektet elvégezted.
- 13. Indítsd el az Tanösvény befejezése (Path Completion) elemet.

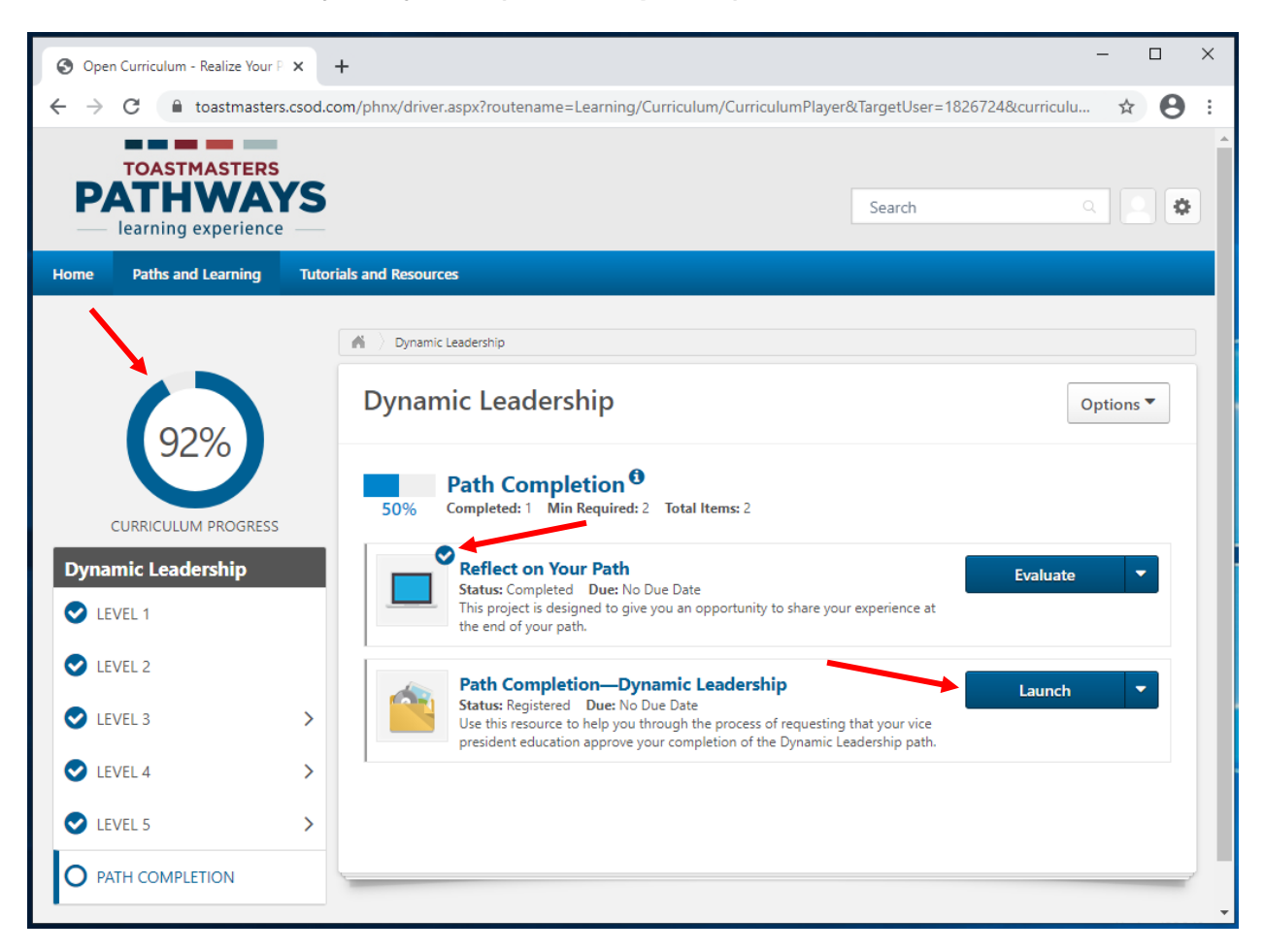

- 14. Az angol nyelvű PDF egy új fülön vagy ablakban meg fog nyílni. Hagyd ezt figyelmen kívül és zárd be a fület vagy az ablakot.
- 15. Kattints a kék Késznek jelöl (Mark Complete) gombra.

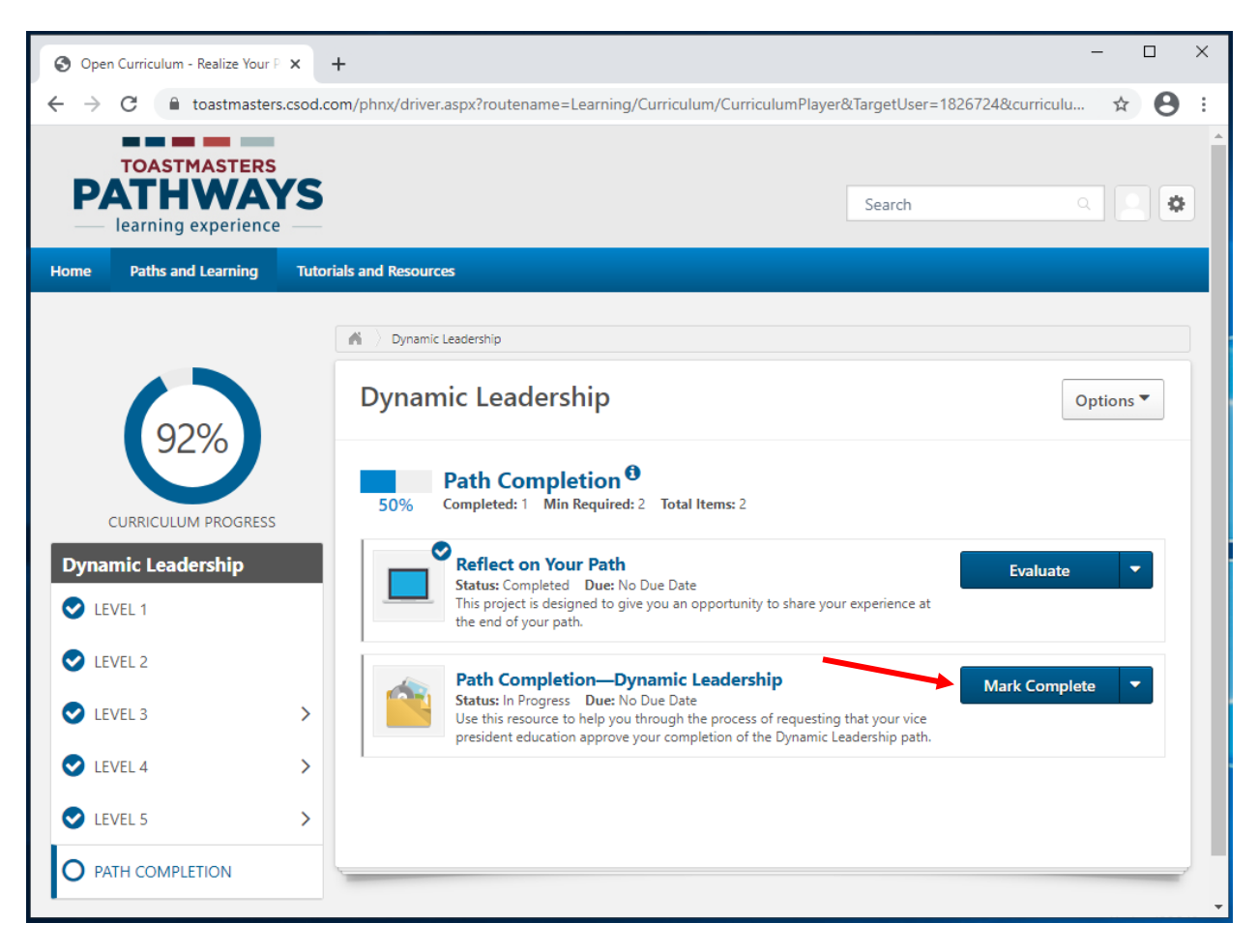

- 16. Egy automatikus emailt fog küldeni az oktatási alelnöködnek vagy a klubod e-mailjére. A klubod elnöke, az oktatási alelnök, vagy a titkár adminisztrálja, hogy elvégezted a szintet.
- 17. Amikor a klub tisztségviselője a tanösvényt elvégzettként adminisztrálja, a kipipált négyzet fog megjelenni a tanösvény tanmeneted fő oldalán. A státusza **Teljesítve** (Completed) állapotra vált. A teljesítési eredményed 100%-ra változik.
- 18. Az elvégzett tanösvényed mostantól a **Tanösvények és tanulás (Paths and Learning) Teljesítve (Completed)** oldalán lesz megtekinthető.

| 🔇 Universal Profile - Transcript - Re                                                                                          | × +                                                                                                    |                                                     |                                                                              |                                                                                                    | - □ >                  |
|----------------------------------------------------------------------------------------------------|----------------------------------------------------------------------------------------------------|-----------------------------------------------------|------------------------------------------------------------------------------|----------------------------------------------------------------------------------------------------|------------------------|
| ← → C 🌲 toastmasters                                                                                                    | s.csod.com/phnx/driver.aspx?rout                                                                                        | tename=Social/U                                     | niversalProfile/Transcript&Tar                                               | getUser=1826724&RESET=T                                                                                                    | RUE&t 🛧 😫              |
| TOASTMASTERS<br>PATHWAYS<br>learning experience                                                                                |                                                                                                    |                                                     | Search                                                                       | ۵. 🖸 🗳                                                                                                    |                        |
| Home Paths and Learning                                                                                                    | Tutorials and Resources                                                                                                 |                                                     |                                                                              |                                                                                                    |                        |
| Alyssa Cirillo                                                                                                    | Base Camp Profile 💌                                                                                                    | Feedback                                            | Paths and Learning                                                           | E-portfolio                                                                                                    |                        |
| Access your path and tra<br>Select the Open Curriculu<br>turned off.<br>If you want to access com<br>arrow adjacent to the Lau | ack your progress here.<br>m button to access the proje<br>pleted or archived items, use<br>nch or Open button and choo | cts on your pat<br>the Active dro<br>ose Move to Ar | h. Before launching projec<br>pdown menu below. If you<br>chived Transcript. | ts, <b>ensure that your po</b> rter that your porter that your porter that your porter that your porter that the second second se | <b>p-up blocker is</b> |
| Completed  By T Search Results (1) Dynamic                                                                                     | Training Type ▼ All Types ▼ Leadership                                                                                  |                                                     |                                                                              | Search for training Open Curri                                                                                                    | Q.                     |
| Completed: :                                                                                                    | 3/16/2021 Status: Completed                                                                                             |                                                     |                                                                              |                                                                                                    |                        |

19. Emlékeztesd a klubod tisztségviselőjét, hogy adja meg neked az elvégzett kreditet a **Club Central** is.